## **Review Expired Documents**

07/08/2025 4:14 pm MDT

Expiration dates can be added to library documents to prompt review, helping ensure that documents remain upto-date. If a document is assigned an expiration date and becomes due for review, the document will be highlighted in the grid and the "Card Expiry Date" value will also be highlighted in red.

| Tools   | Omega Last Review Date | Company 1       | Document Type | Title                      | Expiry Date of Doc | Review Period (months) | Card Expiry Date | Heat # |
|---------|------------------------|-----------------|---------------|----------------------------|--------------------|------------------------|------------------|--------|
| N 🔂 🗊 🕑 | 2025-07-08             | ABC Engineering | MTR           | Testing                    |                    |                        |                  |        |
| N 🔂 🛍 🥑 | 2025-01-28             | Sub-Supplier 1  | Manual        | Supplier 1 Product Marteel |                    |                        |                  |        |
| d 🛍 🙆 🖉 | 2025-07-08             | Sub-Supplier 2  | Manual        | Supplier 2 Product Manual  | 2025-07-01         |                        | 2025-07-01       |        |

To review expired documents, click the pencil icon under "Tools". From the edit form, values can be updated as needed, and the review schedule can also be reset. If a new version of the document is required, it can be upload at the top of the form.

| 🂥 🕅 Library 🛛 Manage Library 🗸                                                                                                    |                                                                                                    |                                                                                                   |                                                 | Edit Library Card                                                                                                    |         |
|----------------------------------------------------------------------------------------------------|----------------------------------------------------------------------------------------------------|---------------------------------------------------------------------------------------------------|-------------------------------------------------|----------------------------------------------------------------------------------------------------|---------|
| Library 💼                                                                                                    |                                                                                                    | Card: Supplier 2 Product Manual (Sub-Supplier 2)<br>Viewer on                                     | @ History                                       |                                                                                                    |         |
| Inbound Documents Viewer  Uses Uses Uses Uses Under field Drag and drop files Cr choose files from table Uses Uses Uses Uses Uses Uses Uses Us                                                                               | Library - Files<br>Affiliate Select or type ahead<br>Company Select or type ahead<br>Deabled Core O Expired only Core<br>Core of the Core of the Core of the Core<br>Core of the Core of the Core o | Congany 1 Document Type<br>ARC Englementing MTR<br>Seld-Septier 3 Menual<br>Seld-Septier 3 Menual | d Title Ex<br>Title Soppler 3 Product Manual 20 | Current file in this card                                                                                                    | - + Add |
| 1     □     Document 6 and     1     + ▲ ▲       1     □     □     □       1     □     □     □       0     □     □     ↓       0     □     □       0     □     □       0     □     □       0     □     □       0     □     □ |                                                                                                    |                                                                                                   |                                                 | 1 Review schedule  Proving the original of the second second seco | Save    |

Once all necessary updates are saved, the file will no longer be highlighted in the grid and is ready for use!